## Szegélyezés

## Párbeszédpanel:

Első oszlop (Típus): előre legyártott típusok találhatók itt, ha saját beállítással szeretnénk használni, akkor először a beállítást kell megadni (pl. vonalszín vagy vonalvastagság).

Második oszlop (ezek beállítási lehetőségek): vonalstílus, szaggatás típusa, a színválasztéknál vonal színe, alatta a vonal vastagsága. Ha ezeket beállítottad és utána állítod a típust, akkor ezekkel a beállításokkal készül el.

Harmadik oszlop (Minta): itt ellenőrizheted, hogy fog kinézni a végeredmény. Az egyes vonalak bekapcsolását elvégezheted a gombokkal vagy magára a vonalra kattintva. Arra figyelj, hogy a vonalra kattints ne a sarkokra!

| Szegély és mintázat           |                         |                                                                                 |
|-------------------------------|-------------------------|---------------------------------------------------------------------------------|
| Szegély Oldalszegély Mintázat |                         |                                                                                 |
| Típus:                        | <u>S</u> tílus:         | Minta                                                                           |
| Nin <u>c</u> s                | •                       | Szegély rajzolásához<br>kattintson az alábbi ábrán<br>vagy használja a gombokat |
| Körbe                         |                         |                                                                                 |
| Ár <u>n</u> yék               | +                       |                                                                                 |
| Té <u>r</u> hatás             | Színválasz <u>t</u> ék: |                                                                                 |
|                               | Automatikus 💌           |                                                                                 |
| Egyén <u>i</u>                | Vonalvastagság:         |                                                                                 |
|                               | 0,5 pt 🚽 🗸              | Hat <u>ó</u> kör:                                                               |
|                               |                         | Bekezdés 💌                                                                      |
|                               |                         | Beállítás <u>o</u> k                                                            |
| OK Mégse                      |                         |                                                                                 |
|                               |                         |                                                                                 |

A típusoknál az utolsó lehetőség az Egyéni. Ezt akkor használjuk, ha sokféle vonalat akarunk használni. Itt egyenként beállítjuk a vonal tulajdonságait és ha kész a megfelelő helyre kattintunk, majd folytatjuk a következő vonallal.

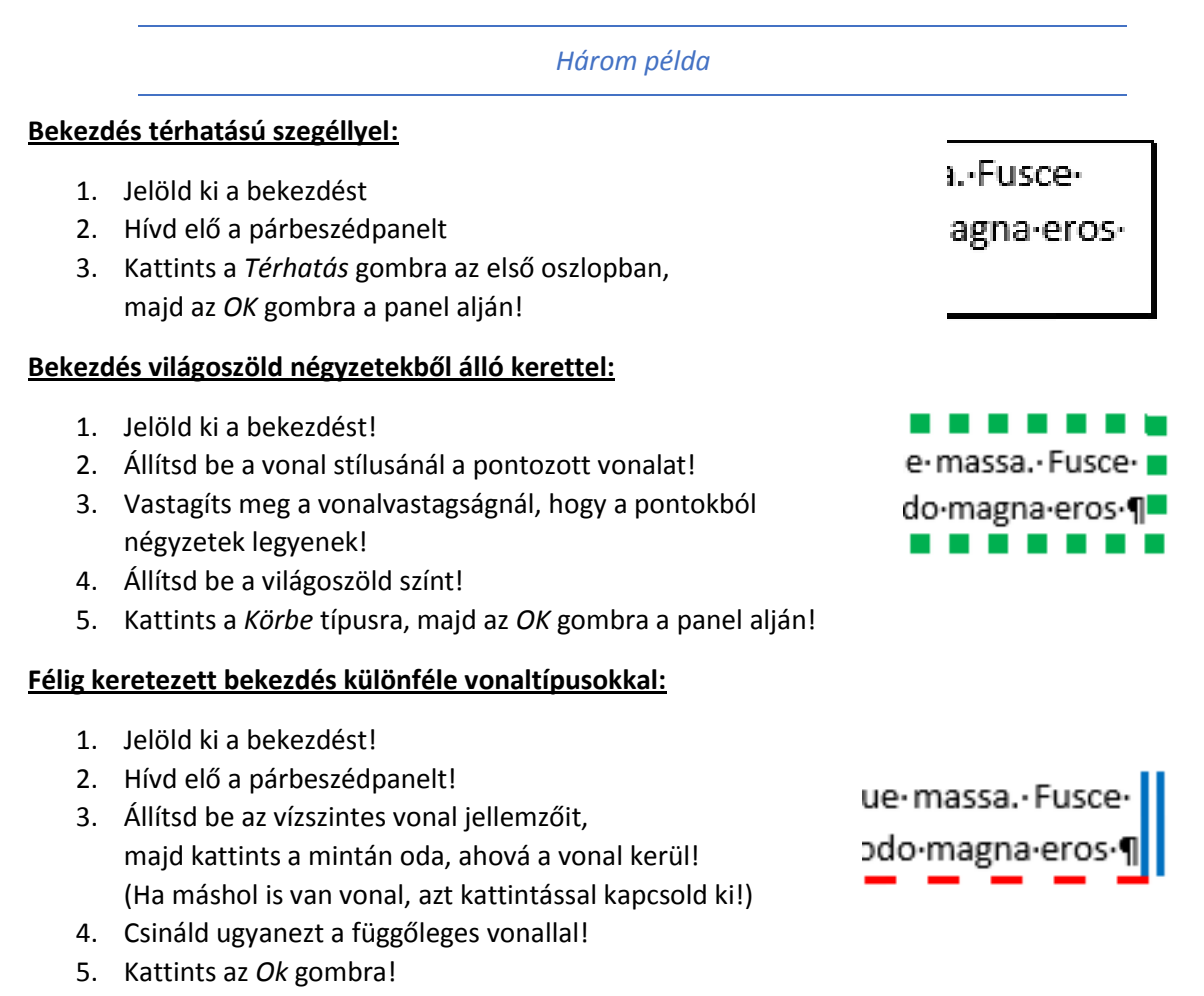